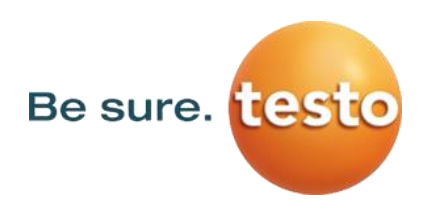

# **Configuration d'un enregistreur WiFi testo Museum**

Le présent document s'adresse à toute personne ayant acheté un enregistreur WiFi testo 160. Il reprend les principales étapes de la configuration d'un nouvel enregistreur.

#### Connexion de l'enregistreur WiFi testo Saveris Museum

<u>Nota</u> : Les étapes présentées dans les prochains paragraphes sont également disponibles directement dans le Cloud Testo.

Étape 1 : Ouvrir le « Guide de démarrage rapide »

Pour cela, cliquer sur le symbole d'ajout d'un enregistreur WiFi, comme indiqué ci-dessous (en haut, à droite de l'écran).

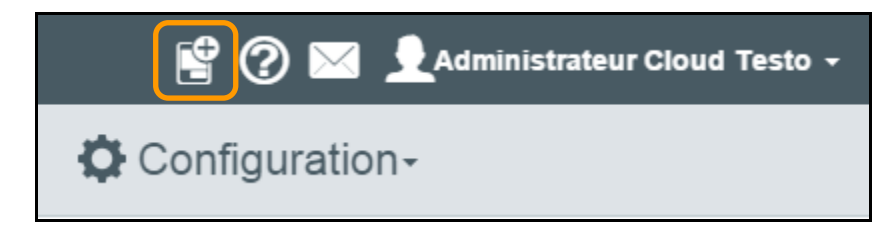

• Étape 2 : Insérer les piles

Retirer le couvercle à l'arrière de l'appareil et insérer les piles fournies avec l'enregistreur WiFi testo Saveris 160 (ou retirer la languette orange)

| 📽 Guide de déma                                | arrage rapide      |                                  | ×                |
|------------------------------------------------|--------------------|----------------------------------|------------------|
| 1. Raccorder l'enregistreur de<br>données WiFi | 2. Données WiFi    | 3. Enregistrer la configuration  | 4. Terminer      |
| (6)                                            | Connectez mair     | itenant l'enregistreur de doni   | nées WiFi au PC. |
|                                                | 1. Mise en place o | les piles                        |                  |
|                                                | 2. Connecter l'enr | egistreur de données au moyen du | câble USB        |
|                                                | 3. Le symbole -    | ≿s'allume sur l'appareil         |                  |
|                                                |                    |                                  |                  |
|                                                |                    |                                  |                  |
|                                                |                    |                                  |                  |
|                                                |                    |                                  |                  |
|                                                |                    |                                  | suivant 🗲        |

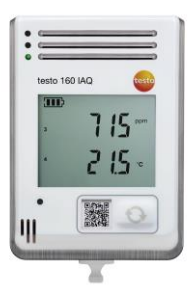

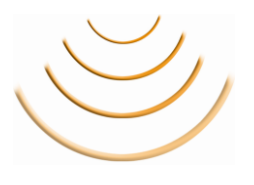

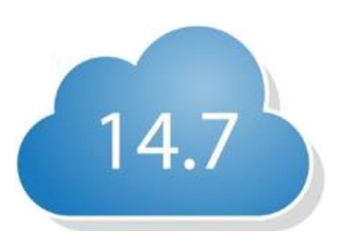

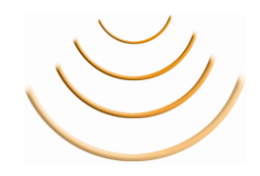

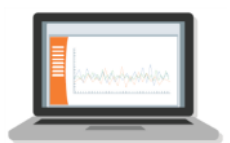

| schowlingly. |
|--------------|
| ••           |
|              |

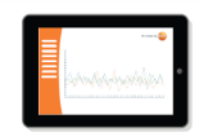

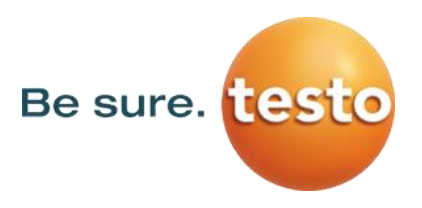

• Étape 3 : Connecter le câble USB fourni

г

Brancher le câble USB fourni avec l'enregistreur WiFi testo Saveris 160 directement au bas de l'appareil.

| 🗳 Guide de                                | démarrage rapide    |                                   | ×                |         |               |
|-------------------------------------------|---------------------|-----------------------------------|------------------|---------|---------------|
| 1. Raccorder l'enregistre<br>données WiFi | 2. Données WiFi     | 3. Enregistrer la configuration   | 4. Terminer      |         | testo 160 IAQ |
| Insto Saveris 2                           | Connectez mair      | ntenant l'enregistreur de doni    | nées WiFi au PC. |         | 7 /5-         |
| 311>                                      | 1. Mise en place    | des piles                         |                  |         | · 215 ·       |
|                                           | 2. Connecter l'ent  | registreur de données au moyen du | câble USB        |         |               |
| •                                         | 3. Le symbole -     | '⊨ s'allume sur l'appareil        |                  |         |               |
| 10                                        |                     |                                   |                  |         | -             |
|                                           |                     |                                   |                  |         | $\mathbf{i}$  |
|                                           |                     |                                   | suivant 🕽        |         |               |
| Fermer la fenêtre dessous).               | d'exécution auto    | omatique si ce                    | elle-ci apparaît | cf. ci- |               |
| ₽ t                                       | esto 160 (D:)       |                                   |                  |         | 1/7           |
| C                                         | Cliquez pour sélect | ionner l'action à                 |                  |         | 14.7          |
| e                                         | exécuter avec lecte | urs amovibles.                    |                  |         |               |
| Vérifier la bonne conr                    | nexion du câble L   | JSB :                             |                  |         | $\sim$        |
| 🗳 Guide de                                | démarrage rapide    |                                   | ×                |         | $\sim$        |
| 1 Raccorder l'enregistre                  | eur de              |                                   |                  |         | Lautedester   |

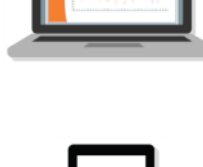

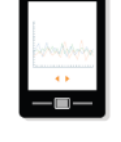

| _ | \$               |   |
|---|------------------|---|
|   | atoologiyaddiga. | 0 |

Cliquer sur « Suivant » pour continuer l'installation.

0

suivant 🔉

Connectez maintenant l'enregistreur de données WiFi au PC.

2. Connecter l'enregistreur de données au moyen du câble USB

1. Mise en place des piles

3. Le symbole - 🗲 s'allume sur l'appareil

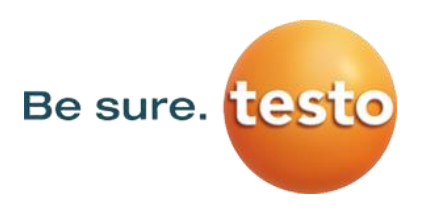

### o Étape 4 : Renseigner les identifiants du réseau WiFi

| 🗳 Guide de déma                                | arrage rapide      |                                                                 | ×                                                                                                    |
|------------------------------------------------|--------------------|-----------------------------------------------------------------|----------------------------------------------------------------------------------------------------|
| 1. Raccorder l'enregistreur de<br>données WiFi | 2. Données WiFi    | 3. Enregistrer la configuration                                 | 4. Terminer                                                                                                    |
|                                                | Veuillez saisir le | s données d'accès de votre                                      | réseau WiFi.                                                                                                    |
|                                                | Nom du réseau      | (SSID) ① Vos don<br>configur<br>enregist<br>instruct<br>configu | nées ne sont utilisées que pour la<br>ation. Les données ne sont pas<br>rées. (Autre alternative :<br>ions relatives à la<br>ration hors ligne) |
|                                                |                    |                                                                 | Créer un fichier de configuration                                                                                                    |

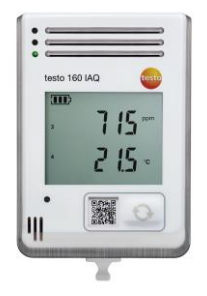

| $, \checkmark$ | 1 |
|----------------|---|
| $\sim$         |   |
|                |   |

 Saisir le nom du réseau WiFi (idem que celui affiché lors d'une connexion avec un PC ou un Smartphone)
 Saisir le met de passe du réseau WiFi

2 Saisir le mot de passe du réseau WiFi

• Étape 5 : Sauvegarder la configuration

Pour sauvegarder la configuration dans l'appareil, faire un clic droit sur « *WiFiConf\_Daten.xml* », puis cliquer sur « *Enregistrer le lien sous…* ».

| 📽 Guide de démar                               | rade rapide                              | C Enregistrer sous                                   | ×                                        |
|------------------------------------------------|------------------------------------------|------------------------------------------------------|------------------------------------------|
|                                                | lage lapide                              | Ordinateur + SAVERIS 2 (G:)                          | • 4 Rechercher dans : SAVERIS 2 ( 🔎      |
|                                                |                                          | Organiser 👻 Nouveau dossier                          | 33 • O                                   |
| 1. Raccorder l'enregistreur de<br>données WiFi | 2. Données WiFi 3. Enregistrer la config | Aucun                                                | élément ne correspond à votre recherche. |
| Computei                                       | Enregistrez la configuration sur vos     | images<br>J Musique<br>₩ Vidéos E                    |                                          |
| SAVERIS 2 MS2 WWCer Stars                      | 1. Clic droit sur WiFiConf_Daten.xml     | 🐏 Ordinateur<br>🏭 Disque local (C:) —<br>🕞 Data (E:) |                                          |
|                                                | 2. Enregistrer la cible sous             | Disque amovible     SAVERIS 2 (G:)                   |                                          |
|                                                | 3. Sélectionner le lecteur Saveris 2     | Nom du fichier : WiFiConf_Daten                      | •                                        |
|                                                | 4. Enregistrer                           | Cacher les dossiers                                  | Enregistrer Annuler                      |
|                                                |                                          |                                                      |                                          |
|                                                |                                          | sui                                                  | ivant 🔰                                  |

Enregistrer le fichier directement à la source du répertoire « testo 160 », puis cliquer sur « Suivant » pour finaliser l'installation.

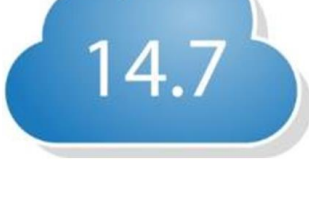

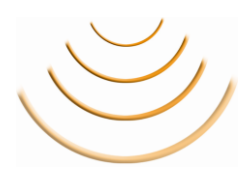

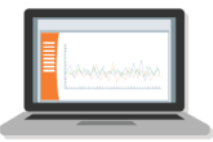

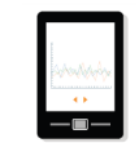

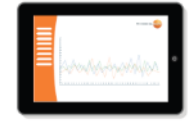

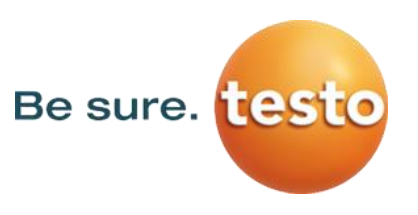

• Étape 6 : Valider la configuration

L'enregistreur va chercher les serveurs cloud sur Internet. Dès que l'appareil est identifié, il devrait apparaitre sous le cloud dans l'onglet Configuration / Enregistreurs de données WiFi. Si tout se déroule comme prévu, la LED verte reste allumée pendant 5 secondes. L'appareil est maintenant configuré et commence à enregistrer des valeurs toutes les 15 minutes.

| 🔮 Assistant de ré                                        | églage                          |                                 |             | 3 |
|----------------------------------------------------------|---------------------------------|---------------------------------|-------------|---|
| 1. Raccorder l'enregistreur de<br>données WiFi           | 2. Données WiFi                 | 3. Enregistrer la configuration | 4. Terminer |   |
| APPAREIL AVEC ÉCRAN APPAREIL S                           | ANS ÉCRAN                       |                                 |             |   |
| Vos appareils ont été réglé<br>allumée pendant 5 seconde | s avec succès lorsque la<br>es. | a LED verte reste               | +           |   |
| O La LED verte est allumée                               | <u>).</u>                       |                                 |             |   |
| ○ La LED rouge est allumé                                | e.                              |                                 | testo       |   |
|                                                          |                                 |                                 |             |   |

Cocher la case « La LED verte est allumée » et cliquer sur « Achever le réglage ».

#### Programmation d'un enregistreur WiFi testo 160

Une fois les étapes d'installation de l'appareil terminées, il faut maintenant passer à la programmation.

Pour cela, cliquer sur l'onglet « Tableau de bord » afin d'avoir une vue d'ensemble des appareils connectés au Cloud Testo.

|   | 1     | ableau de bo    | rd 🧖 Analyse &                         | Rapports-       | Alarmes 🌲       |
|---|-------|-----------------|----------------------------------------|-----------------|-----------------|
| 5 | oints | de mesu         | re                                     |                 |                 |
|   | Etat  | Point de mesure | Groupe de points de mesure             | Dern.<br>valeur | Dernière mesure |
| ۲ | 1     | T3_45870975_1   | Affecter un groupe de points<br>mesure | de              |                 |
| ۲ | -     | T3_45870975_2   | Affecter un groupe de points<br>mesure | de              |                 |

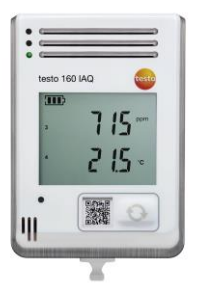

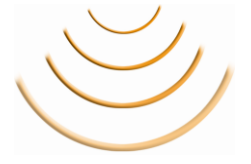

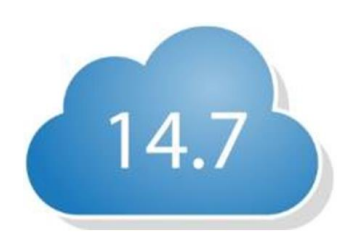

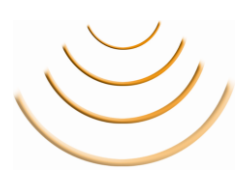

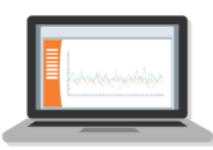

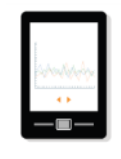

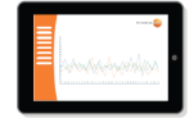

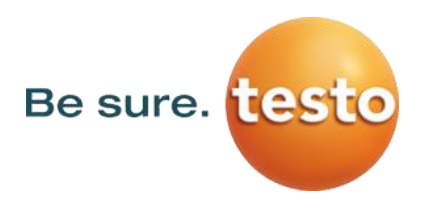

• Étape 1 : Personnaliser la programmation de l'appareil

Dès que l'enregistreur WiFi testo 160 est connecté au Cloud, celui-ci est déjà préconfiguré avec une « programmation d'usine ». Pour la modifier, merci de suivre les étapes suivantes.

Cliquer sur la petite flèche à gauche du symbole  $\checkmark$ , afin d'afficher les détails de l'enregistreur WiFi.

|                                  | Tableau                    | u de b         | ord                                          | A M                        | Analyse & R                       | apport            | S-              | 🌲 Alarme               |
|----------------------------------|----------------------------|----------------|----------------------------------------------|----------------------------|-----------------------------------|-------------------|-----------------|------------------------|
| oints                            | s de r                     | nesı           | ure                                          |                            |                                   |                   |                 |                        |
| Etat                             | Point d<br>mesure          | le<br>9        | Group                                        | Groupe de points de mesure |                                   |                   | Dern.<br>valeur | Dernière mesure        |
| ~                                | T3_4587                    | 70975_1        | Affecte<br>mesure                            | r un gro                   | oupe de points de                 |                   | ###°C           | 14/10/2015<br>08:46:30 |
|                                  |                            |                |                                              |                            |                                   |                   |                 |                        |
| Détail:<br><b>T3_</b>            | s de l'er<br>4587          | nregist<br>097 | reur de d<br>5                               | onnée                      | es WiFi                           |                   | Editer          | un point de mesure     |
| Détail:<br>T3<br><sub>WiFi</sub> | s de l'er<br>4587<br>Piles | nregist<br>097 | reur de d<br>5<br>Alimentatio<br>bloc secteu | onnée<br>n via<br>ır       | s WiFi<br>№ de série              | Détails           | Editer          | un point de mesure     |
| Détail:<br>T3<br>wiFi            | s de l'er<br>4587<br>Piles | nregist<br>097 | reur de d<br>5<br>Alimentatio<br>bloc secteu | onnée<br>n via<br>Ir       | N° de série                       | Détails<br>Affich | Editer          | un point de mesure     |
| Détail<br>T3_<br>wifi            | s de l'er<br>4587<br>Piles | 100%           | reur de d<br>5<br>Alimentatio<br>bloc secteu | onnée<br>n via<br>ir       | s WiFi<br>N° de série<br>45870975 | Détails<br>Affich | Editer          | un point de mesure     |

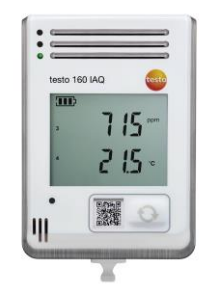

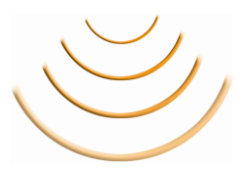

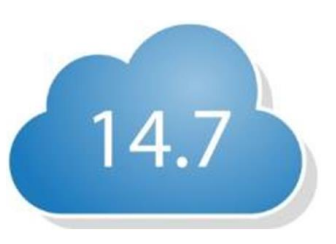

Cliquer sur l'onglet « Editer un point de mesure » pour nommer la mesure. Le nom qui sera donné au point de mesure sera celui qui sera visible dans le graphique ou le tableau de valeurs.

| Tableau de bord            | Analyse & Rapports- | Alarmes- | Configuration- |
|----------------------------|---------------------|----------|----------------|
| Editer un point de me      | esure               |          |                |
| Nom de l'affichage*        |                     |          |                |
| DTC_Départ                 |                     |          |                |
| Groupe de points de mesure |                     |          |                |
| Aucune affectation         |                     |          | T              |
| Description                |                     |          |                |
|                            |                     |          |                |
|                            |                     |          |                |
|                            |                     |          |                |
|                            |                     |          | 10             |
| Enregistrer                |                     |          |                |

Il est également possible d'affecter un groupe de points de mesure. Cette manipulation sera expliquée plus tard. Ici, valider le point de mesure en cliquant sur « Enregistrer ».

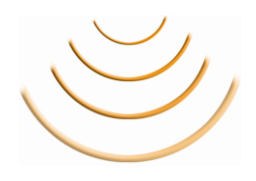

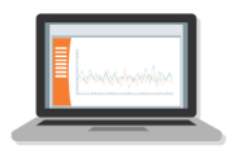

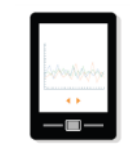

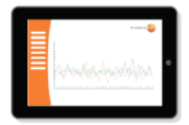

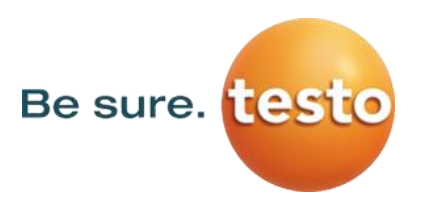

Une fois le point de mesure modifié, revenir sur l'affichage des détails de l'enregistreur WiFi, comme précédemment.

|   | T at            | ableau de                    | bord                | Analyse &                   | Analyse & Rapports- |                 |                        |
|---|-----------------|------------------------------|---------------------|-----------------------------|---------------------|-----------------|------------------------|
| 2 | oints           | de mes                       | ure                 |                             |                     |                 |                        |
|   | Etat            | Point de<br>mesure           | Group               | e de points de mesur        | •                   | Dern.<br>valeur | Dernière mesure        |
| Ŧ | <b>~</b>        | T3_45870975_                 | 1 Affecte<br>mesure | er un groupe de point:<br>e | s de                | ###°C           | 14/10/2015<br>08:46:30 |
|   | Détails<br>T3_4 | de l'enregis<br>4587097      | streur de d<br>75   | lonnées WiFi                |                     | Editer          | un point de mesure     |
|   | WiFi            | Piles                        | Alimentation        | onvia<br>ur N° de série     | Détails             |                 |                        |
|   | all             | 100%                         | J                   | 45870975                    | Affich              | er les détails  |                        |
|   |                 | T3_45870975_2 Affecte mesure |                     | er un groupe de point       | e de                | ###°C           |                        |

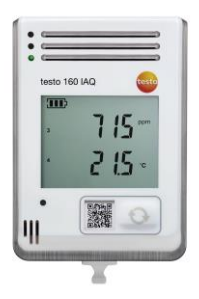

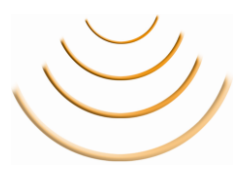

Cliquer sur l'onglet « Afficher les détails » pour voir la programmation actuelle de l'enregistreur WiFi.

| esto 160 E_53605676                         |                                                                                                    |                                                                                                    |
|---------------------------------------------|----------------------------------------------------------------------------------------------------|----------------------------------------------------------------------------------------------------|
| <ul> <li>〒 100 %</li> <li>■ 96 %</li> </ul> | Date/heure du dernier transfert                                                                                                    | Enregistreurs de données WiFi                                                                                          |
|                                             | Image: Solution of the solution of the solution of the | Désactive l'enregistreur de données WiFi. Aucune<br>mesure ou alarme n'est effectuée / émise pendant<br>cette période. |
|                                             | 383.4 23.9 743.2                                                                                                    | Désactiver                                                                                                    |

Cliquer le stylet orange 🖍 afin d'attribuer un nom à l'enregistreur :

| Éditer une sonde     | ×                 |
|----------------------|-------------------|
| Nom                  |                   |
| testo 160 E_53605676 |                   |
| Description          |                   |
|                      | in.               |
|                      | Annuler Appliquer |

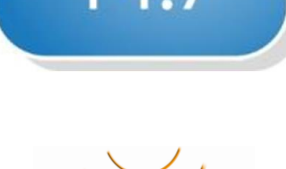

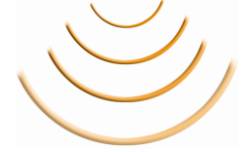

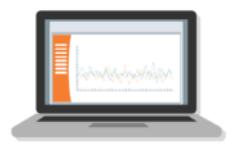

| Schowling-Age |
|---------------|
| • • • · · ·   |
|               |

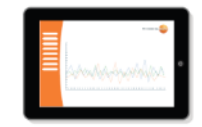

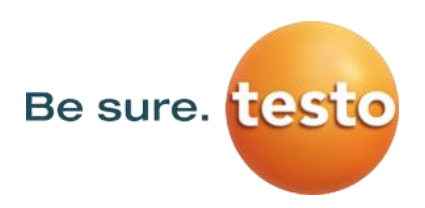

## - Configuration des cadences de mesure et de communication

| Cadences de mesu                  | ure & communio                        | cation                           |                              |                      |
|-----------------------------------|---------------------------------------|----------------------------------|------------------------------|----------------------|
|                                   |                                       |                                  |                              |                      |
| Réglages de Capteur de            | e lumière                             | _                                |                              |                      |
| Intervalle pour total             | Jour                                  |                                  |                              |                      |
|                                   |                                       |                                  |                              |                      |
| Cadence de mesure                 |                                       |                                  |                              |                      |
| Intervalle de temps entre les me  | esures. Des intervalles pl<br>15 Min. | us longs prolongent la durée de  | vie des piles.               |                      |
|                                   |                                       |                                  |                              |                      |
| 5 s 30 s 1 Min. 4 Min.            | 15 Min.                               | 30 Min.                          | 45 Min.                      | 1<br>1 h             |
|                                   |                                       |                                  |                              |                      |
| Transfert de données              |                                       |                                  |                              |                      |
| Intervalle de temps entre les tra | nsmissions de valeurs au              | u site Web. Des intervalles plus | longs prolongent la durée de | vie des piles        |
|                                   |                                       |                                  | iongo protongone la adree de | vie des plies.       |
| 10:00 - 18:00 (8 h)               |                                       |                                  |                              | 6 h                  |
| 10:00 - 18:00 (8 h)               |                                       |                                  |                              | 6 h                  |
| 10:00 - 18:00 (8 h)               |                                       | ····l                            |                              | 6 h                  |
| 10:00 - 18:00 (8 h)               | 1 1 1 1 1 1 1 1 1 1 1 1 1 1 1 1 1 1 1 | 30 Min.                          | 45 Min.                      | 6 h                  |
| 10:00 - 18:00 (8 h)               | 1 1 1 1 1 1 1 1 1 1 1 1 1 1 1 1 1 1 1 | 30 Min.                          | 45 Min.                      | 6 h<br>1 h           |
| 10:00 - 18:00 (8 h)               | jie                                   | 30 Min.                          | 45 Min.                      | 6 h                  |
| 10:00 - 18:00 (8 h)               | jie                                   | 30 Min.                          | 45 Min.                      | 6 h<br>1 h           |
| 10:00 - 18:00 (8 h)               | jie<br>à                              | 30 Min.                          | 45 Min.                      | 6 h<br>1<br>1<br>1 h |
| 10:00 - 18:00 (8 h)               | gie<br>à<br>10:00                     | 30 Min.                          | 45 Min.                      | 6 h<br>1 h           |
| 10:00 - 18:00 (8 h)               | gie<br>à<br>10:00                     | 30 Min.                          | 45 Min.                      | 6 h<br>1 h           |
| 10:00 - 18:00 (8 h)               | gie<br>à<br>10:00                     | 30 Min.                          | 45 Min.                      | 6 h<br>1<br>1 h      |

Cadence de mesure : Intervalle de temps entre deux mesures Transfert de données : Intervalle de temps pour la transmissions des valeurs

Attention, la diminution de la cadence de mesure ou de l'interval de transfert des données peut jouer sur l'autonomie des piles.

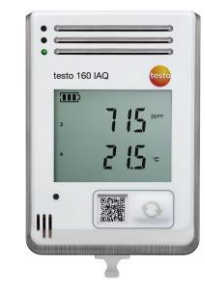

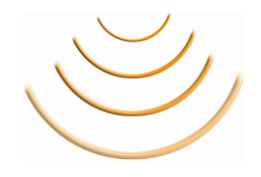

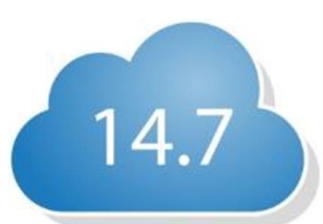

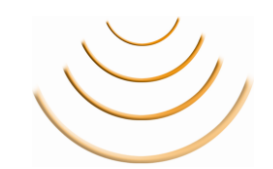

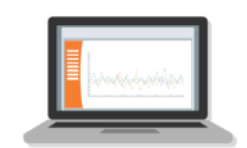

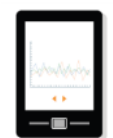

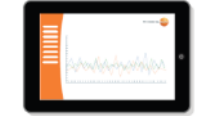

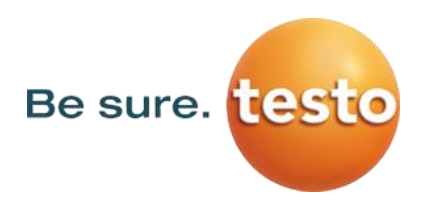

- Configuration des canaux de mesure

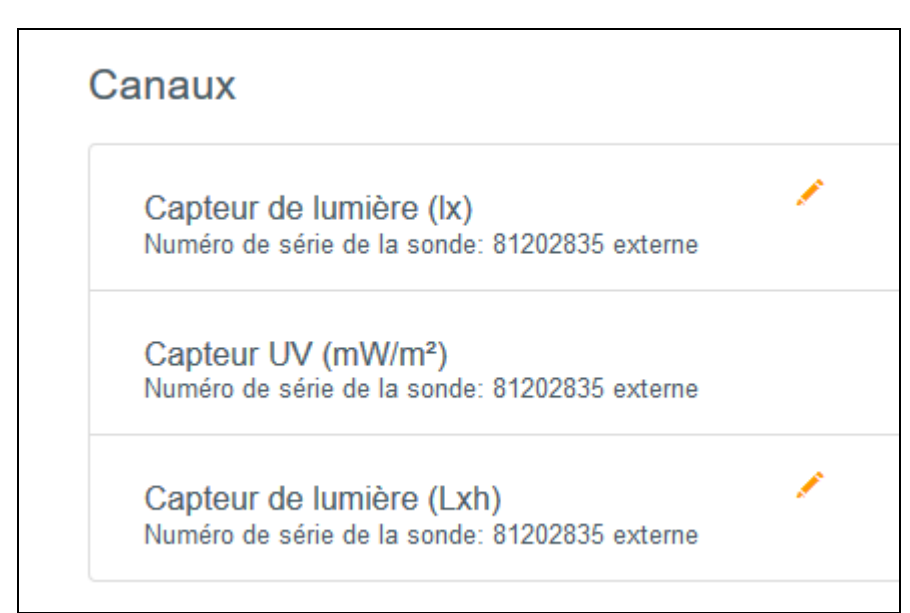

A noter qu'il faut éviter d'interchanger les canaux !!

○ Cliquer le stylet orange ✓ afin de choisir les unités :

| Éditer un canal | ×                 |
|-----------------|-------------------|
| LX FC           |                   |
|                 | Annuler Appliquer |

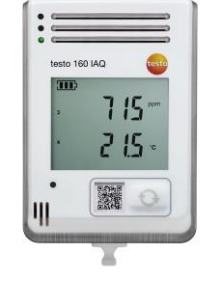

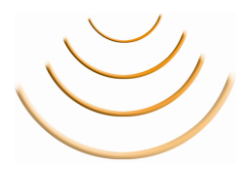

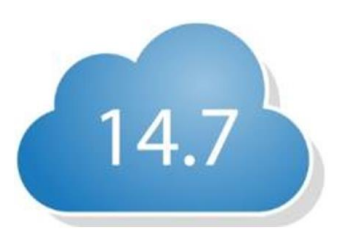

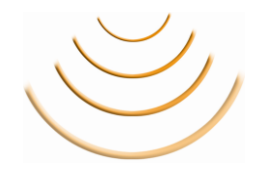

Une fois la programmation terminée, cliquer « Enregistrer » pour valider les modifications.

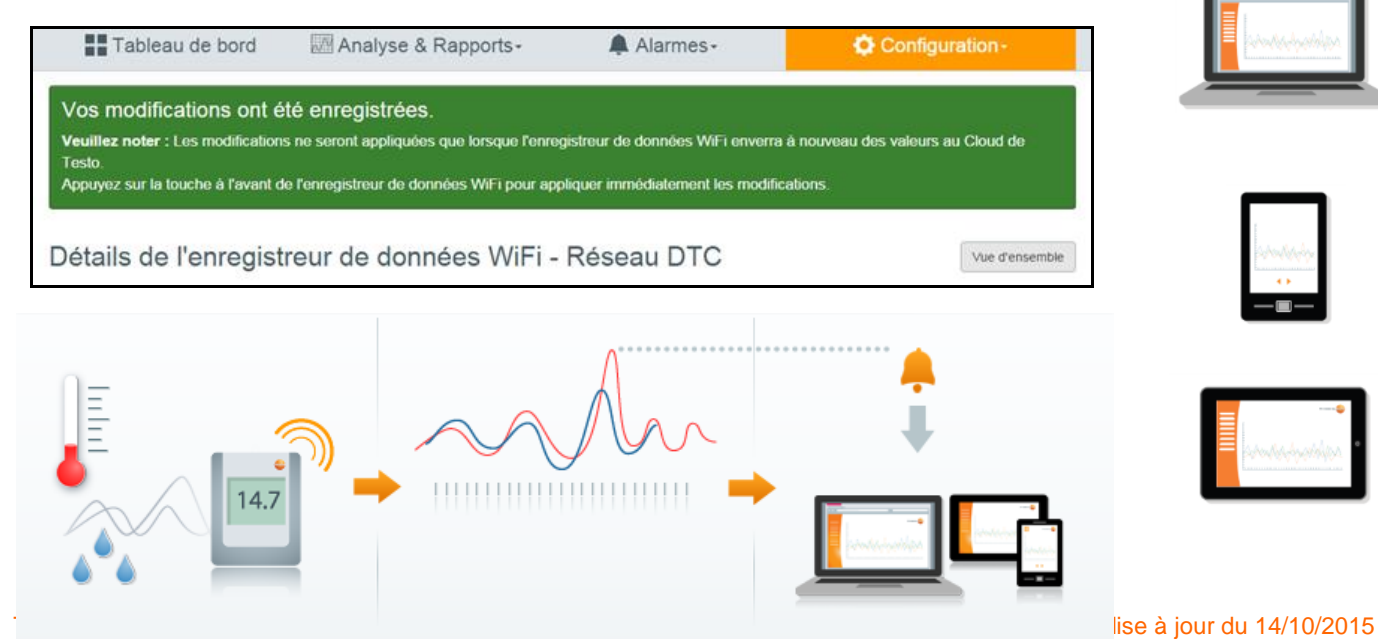